山留め式擁壁「親杭パネル壁」設計システム

# GEO-OP2007

## 導入の手引き

平成26年11月

### 目 次

| 1. | プログラムのインストール方法        | 2  |
|----|-----------------------|----|
| 2. | ワイブキードライバーのインストール方法   | 6  |
| 3. | キーの導入方法               | 10 |
| 4. | プログラムのアンインストール方法      | 11 |
| 5. | ワイブキードライバーのアンインストール方法 | 13 |

#### 1. プログラムのインストール方法

- (1) セットアッププログラムを起動してください。
  - ・ダウンロードしたセットアップからインストールを行う場合, Setup0P2007. EXE を実行 して下さい。

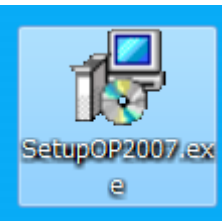

(2) 「次へ」で進んでください。

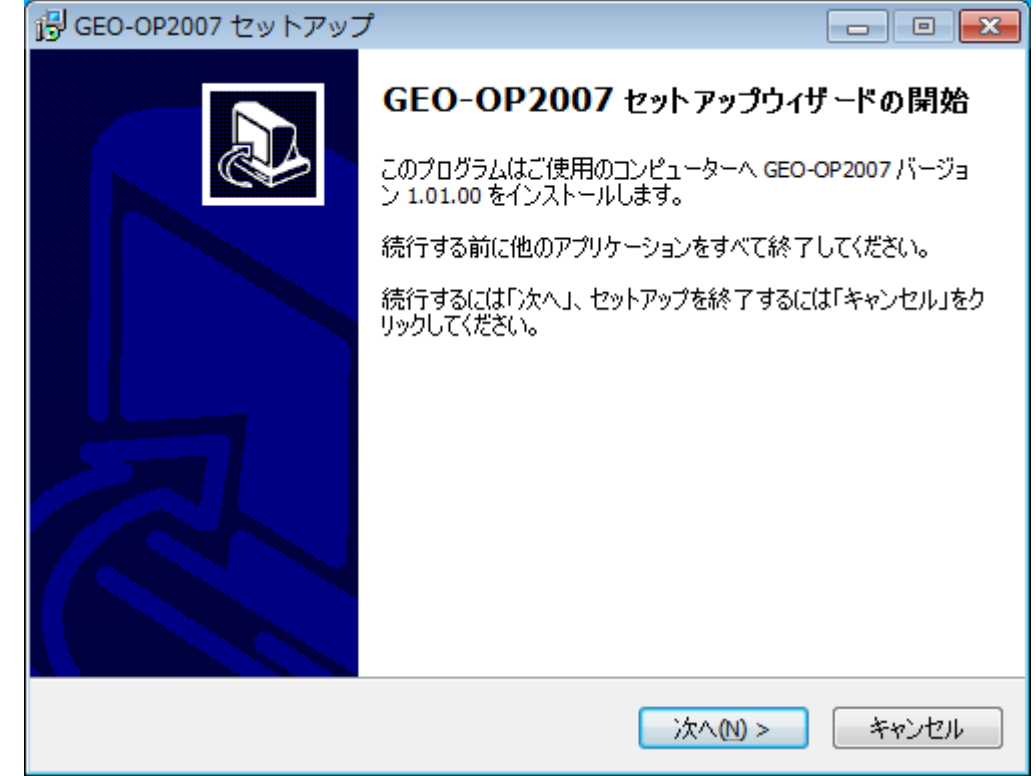

| (3) | 通常はそのまま「次へ」 で進んでください。                                   |
|-----|---------------------------------------------------------|
|     | 😼 GEO-OP2007 セットアップ 📃 📼 💌                               |
|     | インストール先の指定<br>GEO-OP2007のインストール先を指定してください。              |
|     | GEO-OP2007 をインストールするフォルダを指定して、「次へ」をクリックしてくださ<br>い。      |
|     | 続けるには「次へ」をクリックしてください。別のフォルダーを選択するには「参照」をクリックして<br>ください。 |
|     | C:¥Program Files (x86)¥GEO-OP2007 参照(R)                 |
|     |                                                         |
|     |                                                         |
|     | このプログラムは最低 4.5 MB のディスク空き領域を必要とします。                     |
|     | < 戻る(1) 次へ(1) > キャンセル                                   |

(4) 通常はそのまま「次へ」で進んでください。

| 引 GEO-OP2007 セットアップ                               |          |
|---------------------------------------------------|----------|
| <b>プログラムグループの指定</b><br>プログラムアイコンを作成する場所を指定してください。 |          |
| セットアップはスタートメニューにプログラムのショートカットを作成しま                | す。       |
| 続けるには「次へ」をクリックしてください。違うディレクトリを選択するには「参照<br>ください。  | しをクリックして |
| GEO-OP2007                                        | 参照(R)    |
|                                                   |          |
|                                                   |          |
|                                                   |          |
|                                                   |          |
| < 戻る(B) 次へ(N) >                                   | キャンセル    |

(5) デスクトップ上にプログラムのショートカットアイコンを作成する場合, チェックを入れ てください。「次へ」で進んでください。

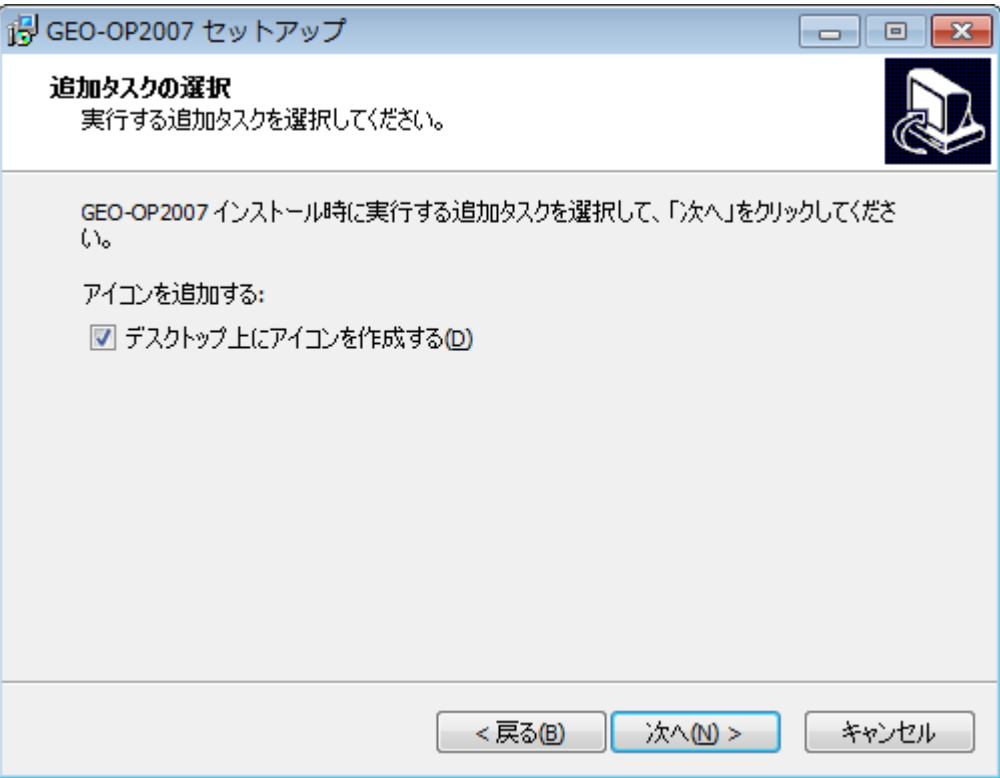

(6) 「インストール」をクリックするとインストールが開始されます。

| 🕞 GEO-OP2007 セットアップ                                            |          |
|----------------------------------------------------------------|----------|
| <b>インストール準備完了</b><br>ご使用のコンピュータへ GEO-OP2007 をインストールする準備ができました。 |          |
| インストールを続行するには「インストール」を、設定の確認や変更を行うには<br>クしてください。               | 「戻る」をクリッ |
| インストール先:<br>C:¥Program Files (x86)¥GEO-OP2007                  | *        |
| プログラムグループ:<br>GEO-OP2007                                       |          |
| 追加タスクー覧:<br>アイコンを追加する:<br>デスクトップ上にアイコンを作成する(D)                 |          |
| ٨                                                              |          |
| < 戻る(1) インストール(1)                                              | キャンセル    |

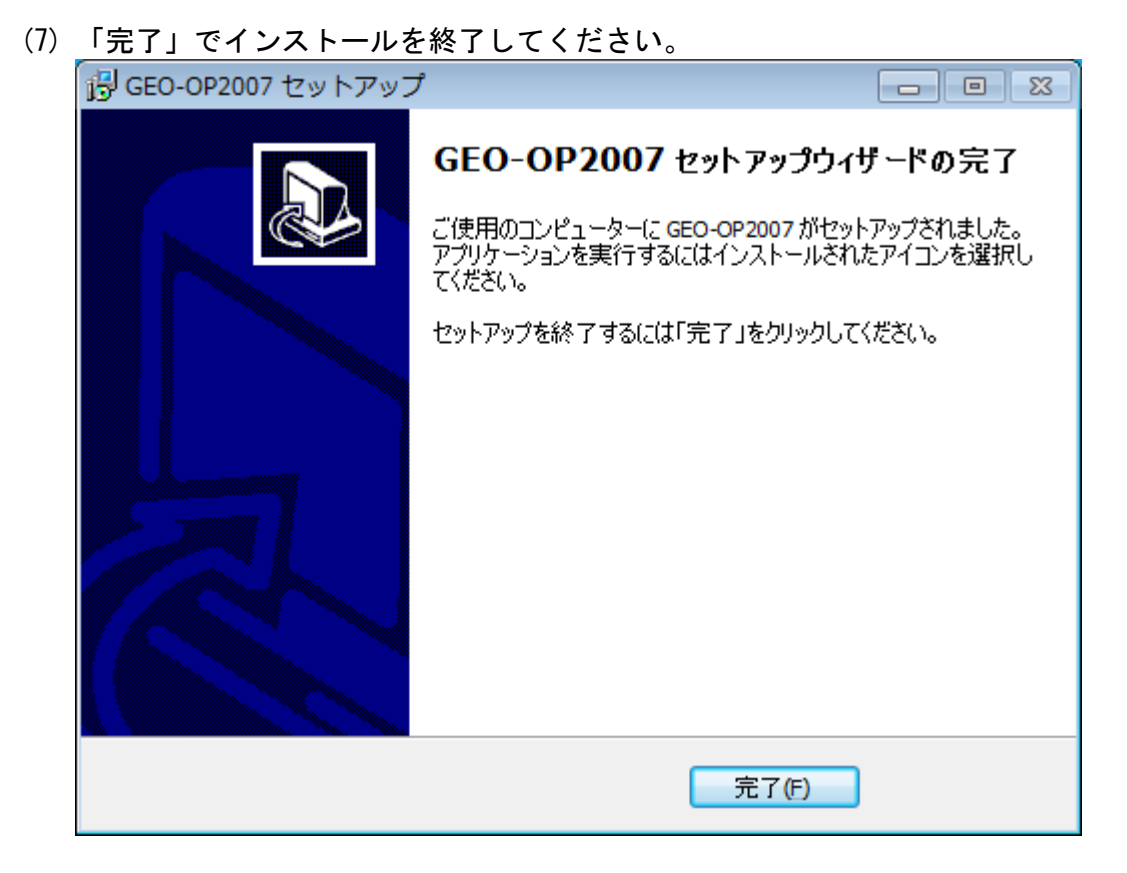

(8) 本プログラムを初めて使用する場合は、
 2. ワイブキードライバーのインストール方法より、
 ワイブキードライバーのインストールを行ってください。

#### 2. ワイブキードライバーのインストール方法

本システムを起動するためにはプロテクト「キー」を導入・再生する必要があります。 プロテクトされたプログラムが動作するためには、0S 環境に合ったワイブキードライバーを 最初にインストールしておく必要があります。これらのドライバーが正しくインストールされ ていないとプログラムは正常に動作しません。またインストールする際、**ワイブキーを抜いた** 状態で行ってください。

- 専用のインストーラーWkRuntime.exe について WkRuntime.exeは、ワイブキードライバーをインストールするプログラムです。 このWkRuntime.exeは、Windows XP/Vista/7/8 全て共通に使用でき、OS に対応したワイブ キードライバーをインストールします。
  - ・ダウンロードしたセットアップからインストールを行う場合、WkRuntime.exeを右クリックし、「管理者として実行」してください。

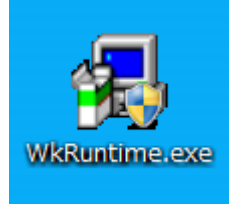

(2) 「次へ」で進んでください。

| 切りついまー セットアップ。 |                                                                                        |
|----------------|----------------------------------------------------------------------------------------|
|                | 74ブキー ソフトウェア セットアップブログラム ヘ ようこそ! この<br>プログラムはワイブキー ソフトウェアをコンピューターにインストールします。           |
|                | このセットアップツロケラムを実行する前に、すべてのウィントやスプロケラム(<br>ヨントロールハなルを含め)を終了することをお勧めします。                  |
|                | セットアップを終了させる場合はキャッセルをクリックし、すべてのプロクラムを終了して<br>下さい。<br>セットアッププロクラムを統行する場合は、次へをクリックして下さい。 |
|                | <u> ለትትንቄን</u> 6.11                                                                    |
|                | (、 キャッセル                                                                               |

(3) 言語は日本語のままで「次へ」で進んでください。

| 🛃 ワイブキー セットアッフ° |                                                                                                    |          |
|-----------------|----------------------------------------------------------------------------------------------------|----------|
|                 | 言語を選択して下さい。<br>✓ English<br>○ Chinese (Simplified)<br>○ French<br>○ German<br>○ Italian<br>↓ Hungarian<br>✓ 日本語<br>○ Portuguese<br>○ Spanish |          |
|                 | 戻る ()                                                                                                    | 欠へ キャンセル |

(4) 設定を変更せず「次へ」で進んでください。

| ⁄월 ワイブキー セットアッフ°      |                                       |
|-----------------------|---------------------------------------|
| and the second second | インストールするワイフドキーコンホペーネント                |
|                       | ✓ 32 L*5F WRNet/WRLAN \$5F7-5 7-8*    |
|                       | Install as NT service with autostart  |
| C. J                  | ✓ W4LAN/WKNet ネットワーク モニター (32 ビット)    |
|                       | イソストールするコンホ~ネントを選択したら、「次へ」をクリックして下さい。 |
|                       | 展る 次へ キャッセル                           |

(5) 「次へ」で進んでください。

| 4 547* <del>1</del> - 291797° |                                                                                                    |
|-------------------------------|----------------------------------------------------------------------------------------------------|
|                               | 「次へ」をクリックすると次の作業が行われます。<br>オペ <sup>1</sup> レーティンク <sup>*</sup> ジステム: Windows 7<br>ソースパワ:                                                  |
|                               | 1747 キャンファイル<br>747*キー COM コントロール<br>WIBU-SYSTEMS (Win64/x64 variant) Shell Extension<br>747*キー ネットワーク サールトー<br>747*キー ツール<br>原る 次へ キャンセル |

(6) ファイルがインストールされます。「次へ」で進んでください。

| 몇 ワイブキー セットアッフ° |                                                                                                    | • ×   |
|-----------------|----------------------------------------------------------------------------------------------------|-------|
|                 | 「次へ」をウリックすると次の作業が行われます。                                                                                                    |       |
|                 | 次のコンホ~ネントがインストールされます。:<br>フイフ <sup>*</sup> キードライパ~ファイル<br>ツイフ <sup>*</sup> キードライパ~ファイル<br>WBU-SYSTEMS (Wn64/x64 variant)Shell Extension<br>ワイフ <sup>*</sup> キーネットワーク サーパ~<br>ワイフ <sup>*</sup> キー ツール<br>ファイルをモン~しています …完了。<br>言語モジュールを検証しています …完了。<br>ファイルをセイストールしています …完了。<br>フッイルをたえたールしています …完了。<br>アンインストール情報を保存しています …完了。<br>ジュートカットを作成しています …完了。<br>設定を移動しています …完了。 |       |
|                 | 展る (                                                                                                    | キャンセル |

(7) 「終了」をクリック後,「OK」をクリックしインストールを終了してください。

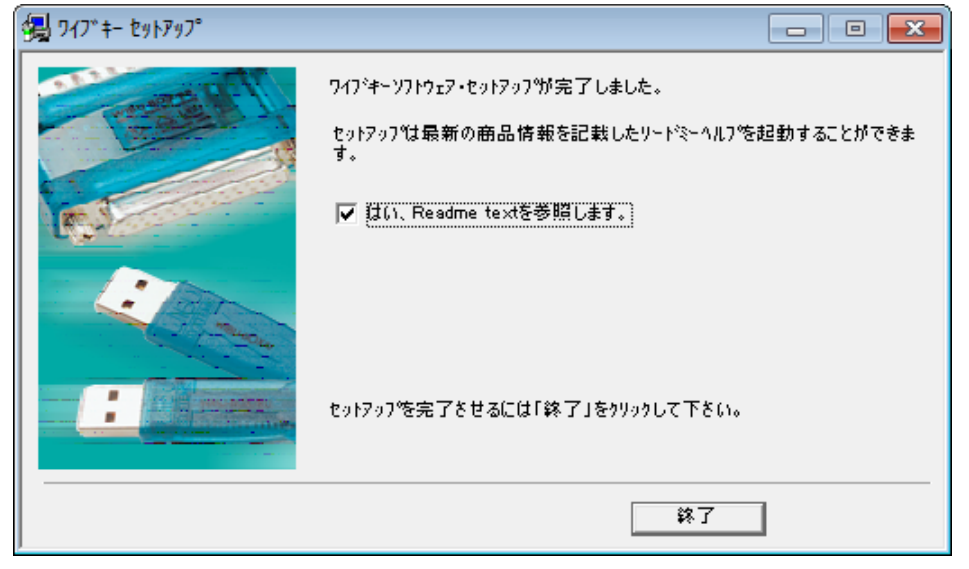

| Setup                       | × |
|-----------------------------|---|
| ● ワイブキードライバーのインストールに成功しました。 |   |
| OK                          |   |

 (8) インストール終了時に「WibuKey Enduser Help」が起動されます。右上の×をクリックし て閉じてください。

| 😵 WibuKey           | Enduser Hel                               | р                            |          |                          |                                |                                 | - • •         |
|---------------------|-------------------------------------------|------------------------------|----------|--------------------------|--------------------------------|---------------------------------|---------------|
| 1000<br>非表示         | (中<br>戻る                                  | ↓<br>進む                      | й<br>*-2 |                          | <b>₫-</b><br>オブション( <u>0</u> ) |                                 |               |
| 目次(©) :<br>② Cop    | キーワード(N)<br>pyright                       | 村 • •                        | SYSTEMS  | Navigation: »<br>WibuKey | No topics above<br>/ User He   | e this level≪<br>Ip             | Contents Menu |
|                     | อนKey Runtim<br>at is a WibuE<br>ฉ        | ne-Kit<br>Box?               | Welcor   | me to the Wi             | buKey Use                      | r Help                          | <u>^</u>      |
| <ul> <li></li></ul> | ouKey Remot<br>ouKey The Co<br>WibuKey Ne | e Prog<br>ontrol F<br>etwork |          |                          |                                | <u>Runtime-Kit</u><br>WibuBoxes |               |
| ⊞ 🧰 The             | WibuKey Ne                                | etwork                       |          |                          |                                | WibuKey Control Pane            | 1             |
|                     |                                           |                              |          | 1 Bar                    | -                              | WibuKey Server                  |               |
|                     |                                           |                              |          |                          |                                | WibuKey Network Mon             | <u>iitor</u>  |
|                     |                                           |                              |          |                          |                                | FAQ                             |               |
|                     |                                           |                              |          |                          |                                | Version                         |               |
| •                   |                                           | 4                            |          |                          |                                |                                 | Ţ             |

#### 3. キーの導入方法

コピー防止用プロテクトの「キー」をUSB キーにて管理します。

USB キーの使用方法

プログラム起動前に USB キーを USB ポートに装着します。USB ハブにも装着可能です。 USB 装着後,プログラムを起動してください。

(2) USB キーを装着していない場合 以下のダイアログボックスが表示されます。キーを確認の上、再試行をしてください。

| GEO-OP2007.exe: Start Error                       | × |
|---------------------------------------------------|---|
| ② このアプリケーションはCodeMeter(WIBU-KEY)によって保護されて<br>います。 |   |
| 再試行(R) キャンセル                                      | ] |

システム運用中キーチェックを行っております。キーが抜かれた状態の場合、キーチェックエ ラーのダイアログボックスが表示されます。

#### 4. プログラムのアンインストール方法

- (1) スタートメニューの「コントロールパネル」を開きます。
- (2) 「プログラムのアンインストール」をクリックします。表示方法として「カテゴリ」を選 択すると下記の表示となります。

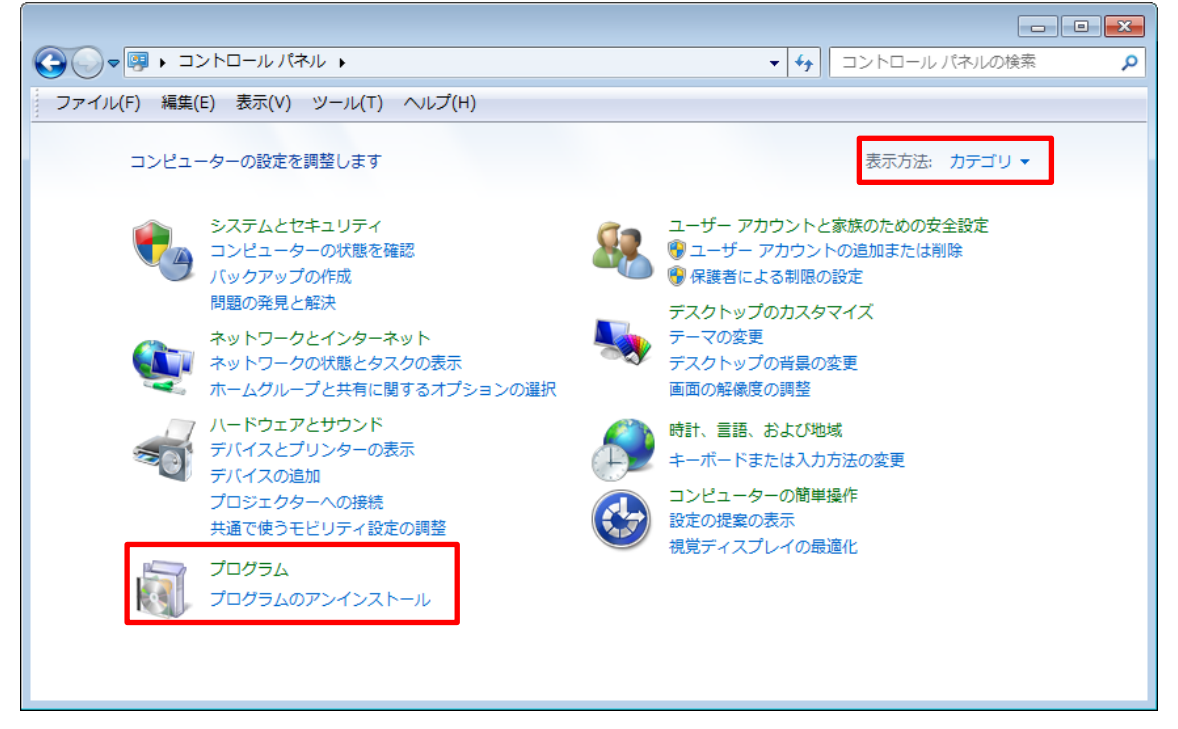

(3) 「GEO-OP2007 バージョン …」をダブルクリックします。

|                                                |                                                                                                    |                                                                                                    |                                        | プログラムと    | 機能の検索    | ٩     |
|------------------------------------------------|----------------------------------------------------------------------------------------------------|----------------------------------------------------------------------------------------------------|----------------------------------------|-----------|----------|-------|
| ファイル(F) 編集(E) 表示(V)                            | ) ツール(T) ヘルプ(H)                                                                                                    |                                                                                                    |                                        |           |          |       |
| コントロール パネル ホーム<br>インストールされた更新プロ<br>グラムを表示      | プログラムのアンインストールまたは変更<br>プログラムをアンインストールするには、一覧からプログラ                                                                                                    | ムを選択して [アンインストール]、[婆                                                                                                    | 『更]、または [修復                            | 1 をクリックしま | इन्.     |       |
| <ul> <li>Windows の機能の有効化また<br/>は無効化</li> </ul> | 整理 ▼ アンインストール 間目 ▼ 👔                                                                                                    |                                                                                                    |                                        |           |          | • (?) |
|                                                | 名前                                                                                                    | 発行元                                                                                                    | インストー                                  | サイズ       | バージョン    | *     |
|                                                | 😫 ng man Bannan an                                                                                                    | Type and the first the                                                                                                    | 45,454                                 | 2004      | 1.12     |       |
|                                                | \$500-0004.w/v;0-0-0-0.1304                                                                                                    | - <b>1973</b> - 1972 - 19                                                                                                    | Provide al                             | 1,000     | 11.14    |       |
|                                                | Electronic and the second                                                                                                    | The second second second second second second second second second second second second second second second s                                                                                                    | and shares                             | E STR     | Letter 1 | E     |
|                                                | Construction and a second second                                                                                                    | CONTRACTOR OF A                                                                                                    | and the second                         | 1000      |          |       |
|                                                | The second strength of the second second sec | - Carlos - Aller - Corr                                                                                                    | and the second                         | 144,778   |          |       |
| _                                              | Conservation and a second second                                                                                                    | Second Contraction of                                                                                                    | 100,000                                | 8.552     | 1912     | _     |
|                                                |                                                                                                    |                                                                                                    |                                        |           |          |       |
|                                                | ■ GEO-OP2007 ハージョン 1.01.00                                                                                                    | 一般財団法人 土木研究センター                                                                                                    | 2014/11/10                             | 8.81 MB   | 1.01.00  |       |
|                                                | CARLON AND A REPORT OF                                                                                                    | REPORT OF A DESCRIPTION OF A DESCRIPTION | May 1997                               | 1244      | 111      | _     |
|                                                | These parts in the second                                                                                                    | - Sector All Sectors                                                                                                    | and share                              | <b>1</b>  | la se la |       |
|                                                | and the second                                                                                                    | Addie 20 Beckel 10                                                                                                    | distance of the                        |           | 1.54     |       |
|                                                | Contraction Contraction                                                                                                    |                                                                                                    | 140, C.44                              |           |          |       |
|                                                | The second second                                                                                                    |                                                                                                    | 100 - 10 - 10 - 10 - 10 - 10 - 10 - 10 |           |          |       |
|                                                | Standards a superior part of                                                                                                    | Supplicyle Social 2                                                                                                    | and here the                           | - 1944 B  |          | -     |
|                                                | · · · · · · · · · · · · · · · · · · ·                                                                                                    |                                                                                                    |                                        |           |          |       |
|                                                | 一般財団法人 土木研究センター         製品/(ージョン: 1.01.00         サポートのリンク: http://www.pwrc.or.jp/program/           ヘルブのリンク: http://www.pwrc.or.j         更新情報: http://www.fkc.co.jp/geosoftware/                                                                                                    |                                                                                                    |                                        |           |          |       |

(4) 「はい」をクリックするとアンインストールが開始されます
 GEO-OP2007 アンインストール
 GEO-OP2007 とその関連コンポーネントをすべて削除します。よろしいですか?
 はい(Y) いいえ(N)

(5) 「OK」をアンインストールを終了してください。

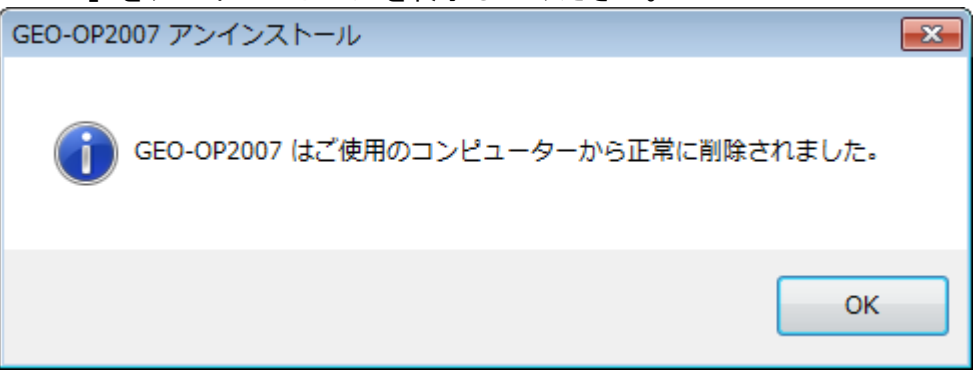

#### 5. ワイブキードライバーのアンインストール方法

- (1) スタートメニューの「コントロールパネル」を開きます。
- (2) 「プログラムのアンインストール」をクリックします。表示方法として「カテゴリ」を選 択すると下記の表示となります。

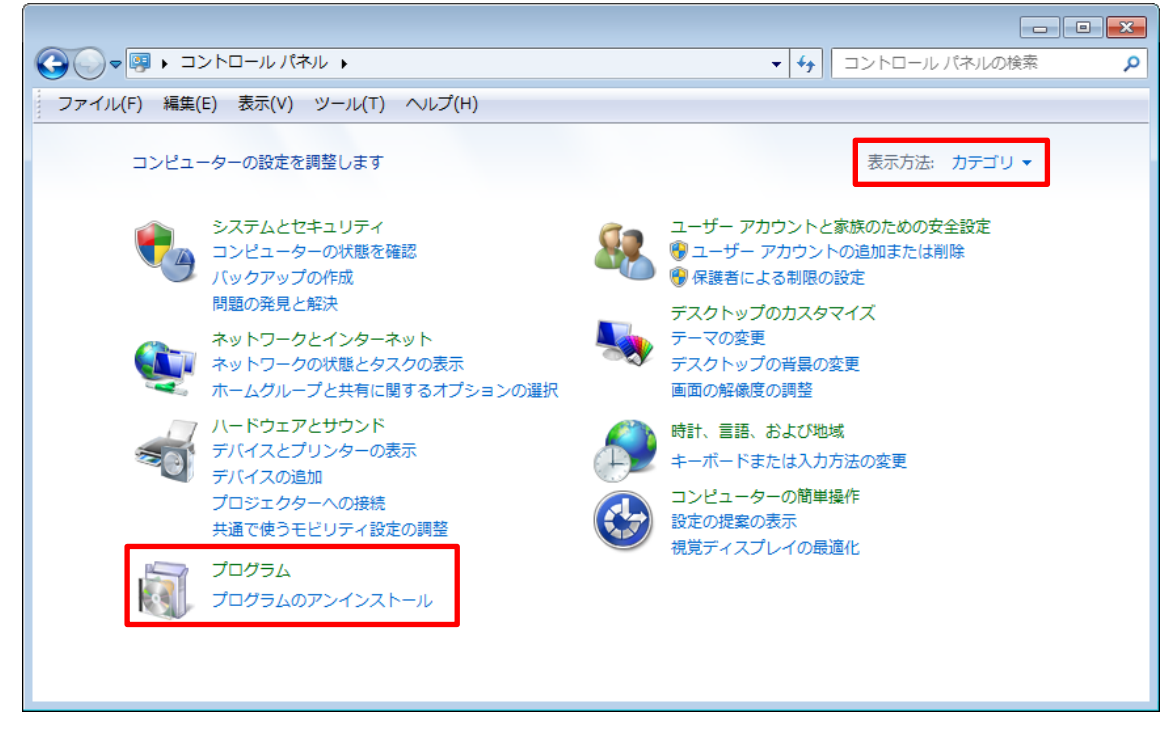

(3) 「WibuKey Setup(WibuKey Remove)」をダブルクリックします。

| (→) =   = - + - + + + + + + + + + + + + + + + + | 《ネル ▶ プログラム ▶ プログラムと機能                                        |                                           | <ul> <li>✓ 4) プログラ</li> </ul>                                                                                                    | <br>ムと機能の検索                                                                                                    |
|-------------------------------------------------|---------------------------------------------------------------|-------------------------------------------|----------------------------------------------------------------------------------------------------|----------------------------------------------------------------------------------------------------|
| ファイル(F) 編集(E) 表示(V                              | ) ツール(T) ヘルプ(H)                                               |                                           |                                                                                                    |                                                                                                    |
| コントロール パネルホーム                                   | プログラムのアンインストールまたは変更                                           |                                           |                                                                                                    |                                                                                                    |
| インストールされた更新プロ<br>グラムを表示                         | プログラムをアンインストールするには、一覧からプログラ                                   | ムを選択して [アンインストール                          | 』、[変更]、または [修復] をクリック                                                                                                    | っします。                                                                                                    |
| Windows の機能の有効化また<br>は無効化                       | 整理 ▼ アンインストールと変更                                              |                                           |                                                                                                    | 8≡ ▼                                                                                                    |
|                                                 | 名前                                                            | 発行元                                       | インストー サイズ                                                                                                    | バージョン                                                                                                    |
|                                                 | <ul> <li>A sub-sub-sub-sub-sub-sub-sub-sub-sub-sub-</li></ul> | nanas e e ser<br>Secol de la secol        | and the second second sec | ni kanan<br>Ni kanan                                                                                                    |
|                                                 | [4] A. La property 1.                                         |                                           | a generation of the                                                                                                    |                                                                                                    |
|                                                 | A THE REPORT OF A REPORT                                      | THE REPORT OF A                           | N 498 Y 194                                                                                                    |                                                                                                    |
|                                                 |                                                               |                                           | <b>* ••••</b>                                                                                                    |                                                                                                    |
|                                                 | WibuKey Setup (WibuKey Remove)                                | WIBU-SYSTEMS AG                           | 2013/08/07                                                                                                    | Version 6.11 of 2013                                                                                                    |
|                                                 | Banda I. State                                                | · · · · · · · · · · · · · · · · · · ·     |                                                                                                    |                                                                                                    |
|                                                 | stranges in the State of the second second                    |                                           |                                                                                                    |                                                                                                    |
|                                                 | STATES AND A STATES AND A STATES                              | <u>.</u>                                  |                                                                                                    |                                                                                                    |
|                                                 | allowing the same second on August                            |                                           |                                                                                                    | and the second second                                                                                                    |
|                                                 | and the second of all the second                              |                                           |                                                                                                    |                                                                                                    |
|                                                 | along a second provide the second second                      |                                           |                                                                                                    | 10000                                                                                                    |
|                                                 |                                                               |                                           |                                                                                                    |                                                                                                    |
|                                                 | Second Contractor Contractor Second                           | 2007 - C                                  |                                                                                                    | NAMES AND A DESCRIPTION OF A DESCRIPTION OF A DESCRIPTION |
|                                                 |                                                               |                                           |                                                                                                    |                                                                                                    |
|                                                 |                                                               | III                                       |                                                                                                    |                                                                                                    |
|                                                 | WIBU-SYSTEMS AG 製品パージョン: Version 6<br>ヘルプのリンク: http://www     | .11 of 2013 サボートのリンク<br>my wibu com  更好情報 | : http://www.wibu.com                                                                                                    |                                                                                                    |
|                                                 |                                                               | 文利旧和                                      | a hept// minimuteom                                                                                                    |                                                                                                    |

(4) 「次へ」 でアンインストールが開始されます。

| 🛃 ワイブキー セットアップ(アンインストール) |                                                                                                    |
|--------------------------|----------------------------------------------------------------------------------------------------|
|                          | アンインストール作業を開始する前に、ワイフ <sup>*</sup> キートライル <sup>ヘ</sup> を使用している全ての<br>フロクラムとコントロールハ <sup>®</sup> れを終了することをお勧めします。<br>コンピ <sup>®</sup> ユータからワイフ <sup>*</sup> キーソフトウェアを削除する場合は、「次へ」をクリックして<br>下さい。 |
|                          | (************************************                                                                                                    |

(5)「完了」でアンインストールを終了してください。

| 547* \$- セットアップ (アンインストール) |                                                                                                    |
|----------------------------|----------------------------------------------------------------------------------------------------|
|                            | アンインストール作業を開始する前に、ワイブキートライルーを使用している全ての<br>フロシラムとコントロールハウルを終了することをお勧めします。<br>コンドウェータからワイブキーソフトウェアを削除する場合は、「次へ」をクリックして<br>下さい。<br>ファイルをアンインストール中完了。<br>Not all files/folders could be removed.<br>アイコンをアンインストール中完了。<br>レウストリエンドリをアンインストール中完了。<br>フォルタでをアンインストール中完了。                                                                                                    |
|                            | ディングレン キャンセル キャンセル (1997) キャンセル (1997) (1997) (19977) (1997) (19977) (1997) (19977) (1997) (197 |